Тренинговый Центр Анфисы Бреус "Вдохновение"

Пошаговые инструкции по управлению и ведению блога на WordPress

### Урок №4

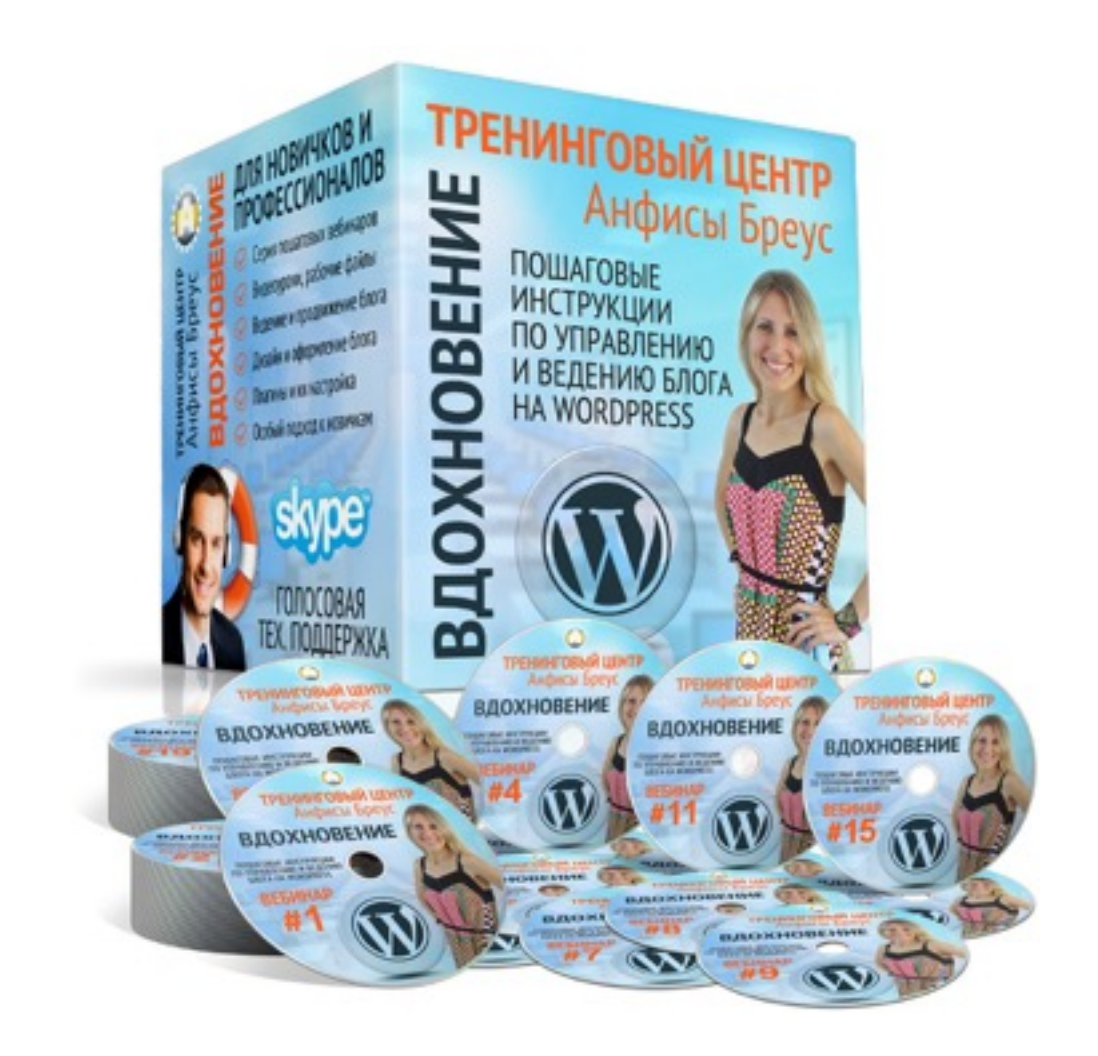

### Tema: «Обновления WordPress, плагинов и шаблона»

- Что такое обновление, зачем нужно обновлять, как часто обновлять, где увидеть обновления
- Как правильно обновить WordPress
- Как правильно обновить плагин
- Как обновить шаблон
- Проверка после обновления

http://wptraining.ru

### Что такое обновления

### Зачем обновлять

- 1. Ошибки
  - исправление ошибок
  - исправление несовместимостей
  - замена функций в соответствии с новой версией WP
- 2. Функционал
  - добавление новых возможностей
- 3. Безопасность
  - 1. закрытие «дыр» для предотвращение взломов

### Как часто обновлять

#### WordPress

- основные (3.0, 3.1, 4.1 И так далее) подождать стабильную версию
- технические (3.0.3, 3.1.1, 4.1.1 итд) обновлять сразу

Плагины и шаблон

- в связи с обновлением WP обновлять после WordPress
- технические обновлять сразу

## Как узнать, что есть обновления

### Оповещения

- 1. на плавающей панеле количество всех обновления
- 2. в разделе Консоль Обновления количество всех обновления
- 3. в разделе «Плагины» количество плагинов
- 4. на каждой странице в админке наверху WordPress

| 🚯 🕋 AB-Inspiration 🚺        | 🕞 2 🌹 1 🕂 Добав            | зить                                      |
|-----------------------------|----------------------------|-------------------------------------------|
| 🐼 Консоль                   | 4 Доступен <u>WordPres</u> | <u>ss 4.1.1! Пожалуйста, обновитесь</u> . |
| Главная<br>Обновления 💿 🔰 2 | Консоль                    |                                           |
|                             | Активность                 |                                           |
| 📌 Записи Недавно опу        |                            | аны                                       |
| 🧐 Медиафайлы                | 23.02.2015, 17:02          | Блог с подарками                          |
| 📕 Страницы                  | 23.02.2015, 17:02          | Еще одна статья для блога                 |
| 🗭 Комментарии 🚹             | 23.02.2015, 17:01          | Статья для блога                          |
|                             | 23.02.2015, 09:15          | Еще одна запись                           |
| 🔊 Внешний вид               | 23.02.2015, 09:14          | Тестовая запись                           |
| 🖆 Плагины 🚺 3               | Комментарии                |                                           |

### Раздел «Обновления»

- 1. перейти в раздел «Консоль»
- 2. перейти в подменю «Обновления»

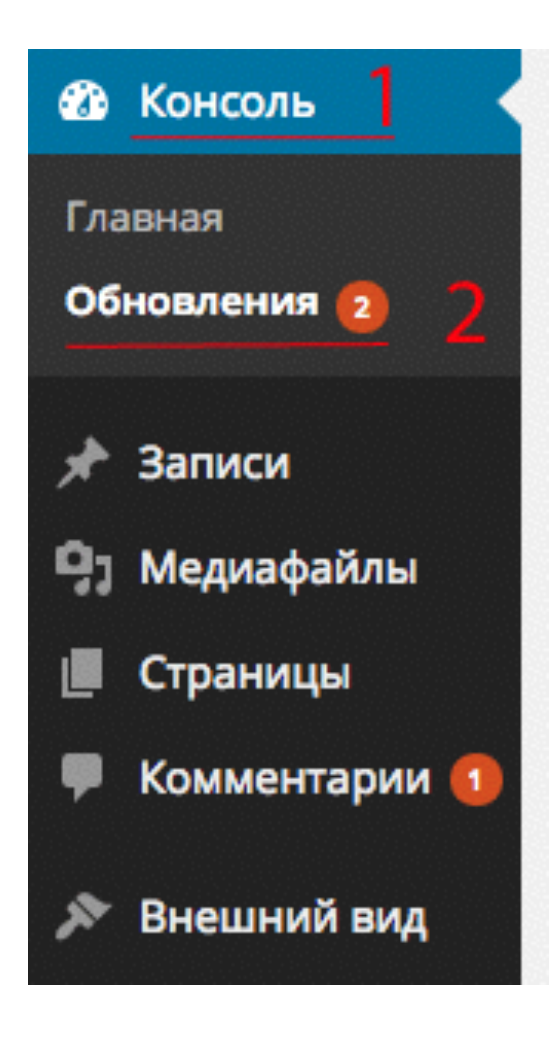

#### WordPress

#### Обновления WordPress

Последняя проверка: 11.03.2015 в 17:04

Проверить снова

#### У вас свежая версия WordPress. Следующие обновления безопасно

Если вам нужно переустановить версию 4.1.1-ru\_RU, это можно сделать здесь, либо скачат

Переустановить

Скачать 4.1.1-ru\_RU

Скрыть это обновление

#### Плагины

| Плагины                                                                                                    |
|----------------------------------------------------------------------------------------------------|
| Для следующих плагинов доступны обновления. Выберите, какие из них вы хотите обновить, затем                                                  |
| Обновить плагины                                                                                                    |
| Выделить все                                                                                                    |
| AB HomePage<br>Вы используете версию 1.3. Обновить до 1.5. Посмотреть информацию о версии 1.5.<br>Совместимость с WordPress 4.1.1: Нет данных |
| Выделить все                                                                                                    |
| Обновить плагины                                                                                                    |

#### Темы

| Темы                                                                                              |
|---------------------------------------------------------------------------------------------------|
| Для следующих тем доступны обновления. Выберите, какие из них вы хотите обновить, затем нажмите « |
| Обратите внимание: Все изменения, сделанные вами в файлах тем, будут утеряны. Для изменения мож   |
| Обновить темы                                                                                     |
| Выделить все                                                                                      |
| АВ-Inspiration<br>Вы используете версию 5.6. Обновить до 5.7.                                     |
| Выделить все                                                                                      |
| Обновить темы                                                                                     |

### Переводы

#### Переводы

Ваши переводы не требуют обновления.

# Как узнать, что нового в новой версии

### WordPress

#### Обновления WordPress

Последняя проверка: 11 Март 2015 в 17:33 Пров

Проверить снова

Важно: перед обновлением сделайте резервную копию базы данных и файлов. Подробности о процедуре обновления странице «Обновление WordPress».

#### Свежая версия WordPress доступна для обновления.

Можно обновиться до WordPress 4.1.1-ru RU автоматически, либо скачать архив и установить его вручную:

Обновить сейчас

Скачать 4.1.1-ru\_RU

Скрыть это обновление

Можно обновиться до WordPress 4.1.1-en US автоматически, либо скачать архив и установить его вручную:

Обновить сейчас

Скачать 4.1.1-en\_US

Можно обновиться до WordPress -en US автоматически, либо скачать архив и установить его вручную:

Обновить сейчас Ска

Скачать -en\_US

В процессе обновления сайт будет закрыт на техническое обслуживание. После завершения обновления сайт вернётся в

### Плагины

- 1. Раздел «Плагины»
- 2. Подменю «Установленные»
- 3. Под плагином с обновлением в строке «Доступна свежая версия...» нажать на ссылку «посмотреть информацию о версии...»

| Консоль Плагины добавить новый                                           |                                                  |                                                                                                    |  |
|--------------------------------------------------------------------------|--------------------------------------------------|----------------------------------------------------------------------------------------------------|--|
| Записи Все (6)   Активные (3)   Неактивные (3)   Доступно обновление (1) |                                                  |                                                                                                    |  |
| 9ј Медиафайлы                                                            | Действия 💠 Применить                             |                                                                                                    |  |
| 📕 Страницы                                                               | Плагин                                           | Описание                                                                                                    |  |
| 🌻 Комментарии 🕤                                                          | AB HomePage                                      | Плагин позволяющий создать главную страницу.                                                                                                    |  |
| 🔊 Внешний вид                                                            | Деактивировать   Изменить                        | Версия 1.3   Автор: Анфиса Бреус   Детали                                                                                                    |  |
| 💉 Плагины 🕦 🖡                                                            | Доступна свежая версия AB HomePa                 | age. Можно посмотреть информацию о версии 1.5 или обновить сейчас.                                                                                                    |  |
| Установленные 2<br>Добавить новый<br>Редактор                            | Akismet<br>Активировать   Изменить   Удалить     | Вполне возможно, что используемый миллионами людей плагин Akisn<br>комментариях и обратных ссылках. Он защищает ваш сайт от спама,<br>«Активировать» слева от этого описания; 2) Зарегистрируйтесь, чтобы<br>Akismet и введите свой API-ключ. |  |
| 上 Пользователи                                                           |                                                  | Версия 3.0.4   Автор: Automattic   Детали                                                                                                    |  |
| Инструменты Настройки                                                    | Hello Dolly<br>Активировать   Изменить   Удалить | Это не просто плагин, он символизирует надежду и энтузиазм целого г<br>известной в исполнении Луиса Армстронга: «Hello, Dolly». После актива<br>верхнем углу будет отображаться случайная строка из этой песни.                               |  |
| а Вхолная                                                                |                                                  | Версия 1.6   Автор: Matt Mullenweg   Детали                                                                                                    |  |

#### Плагины

| AB Homepage                                                                                                    |                                                           |  |
|----------------------------------------------------------------------------------------------------|-----------------------------------------------------------|--|
| Описание Изменения                                                                                                    |                                                           |  |
| 1.5 - 23 января 2015<br>1. Новый скрипт обновления                                                                    | Версия: 1.5<br>Автор: Anfisa Breus<br>Домашняя страница » |  |
|                                                                                                    |                                                           |  |
| 1.4 - 20 января 2015                                                                                                  |                                                           |  |
| 1. Замена htmltitle на htmlspecialchar из-за неверного отображения<br>заголовков в произвольном контенте.             |                                                           |  |
| 1.3 - 26 декабря 2014                                                                                                 |                                                           |  |
| <ol> <li>для произвольного текста добавлен редактор. Возможности<br/>редактировать текст, создавать списки</li> </ol> |                                                           |  |
| <ol> <li>добавлена возможность в заголовки произвольного текста<br/>добавлять кавычки</li> </ol>                      |                                                           |  |
| 3. заголовки блогов заключены в тег h3                                                                                |                                                           |  |
|                                                                                                    |                                                           |  |
| 1.2                                                                                                    |                                                           |  |
| Больше возможностей выбрать размер изображения                                                                        |                                                           |  |

### Шаблон

- 1. Раздел «Внешний вид»
- 2. Подменю «Темы»
- 3. Нажать на ссылку «Check out what's new»

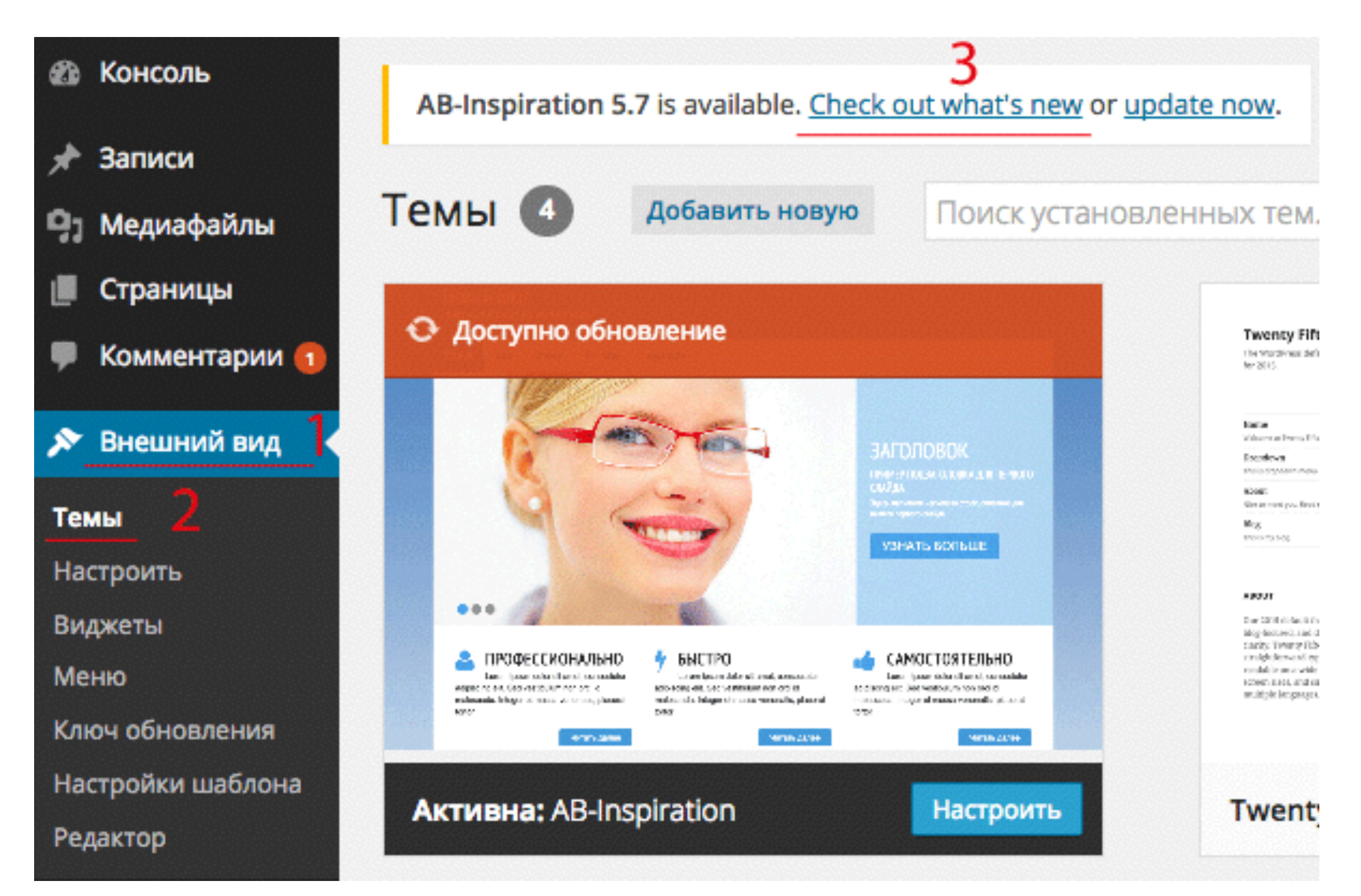

### Шаблон

| AB-Inspiration                                                                  |
|---------------------------------------------------------------------------------|
| 5.7 - 02.03.2015                                                                |
| 1. виджет "Виджет в шапке" настройка точная отступов сверху и снизу.            |
|                                                                                 |
| 5.6 - 18.02.2015                                                                |
| 1. добавлена возможность удалять страницы из карты сайта                        |
| 2. удалена ссылка sape.ru в файле functions.php                                 |
|                                                                                 |
| 5.5 - 09.01.2015                                                                |
| 1. исправлен z-index выпадающего меню (когда сверху, открывалось под логотипом) |

### Kak правильно обновить WordPress

сложность: 1

### Шаг 1

#### Проверить BackUp хостинге

- 1. Зайдите на хостинг в раздел «Управление BACKUP»
- 2. Проверьте за какие даты доступные BackUp файлов и базы данных

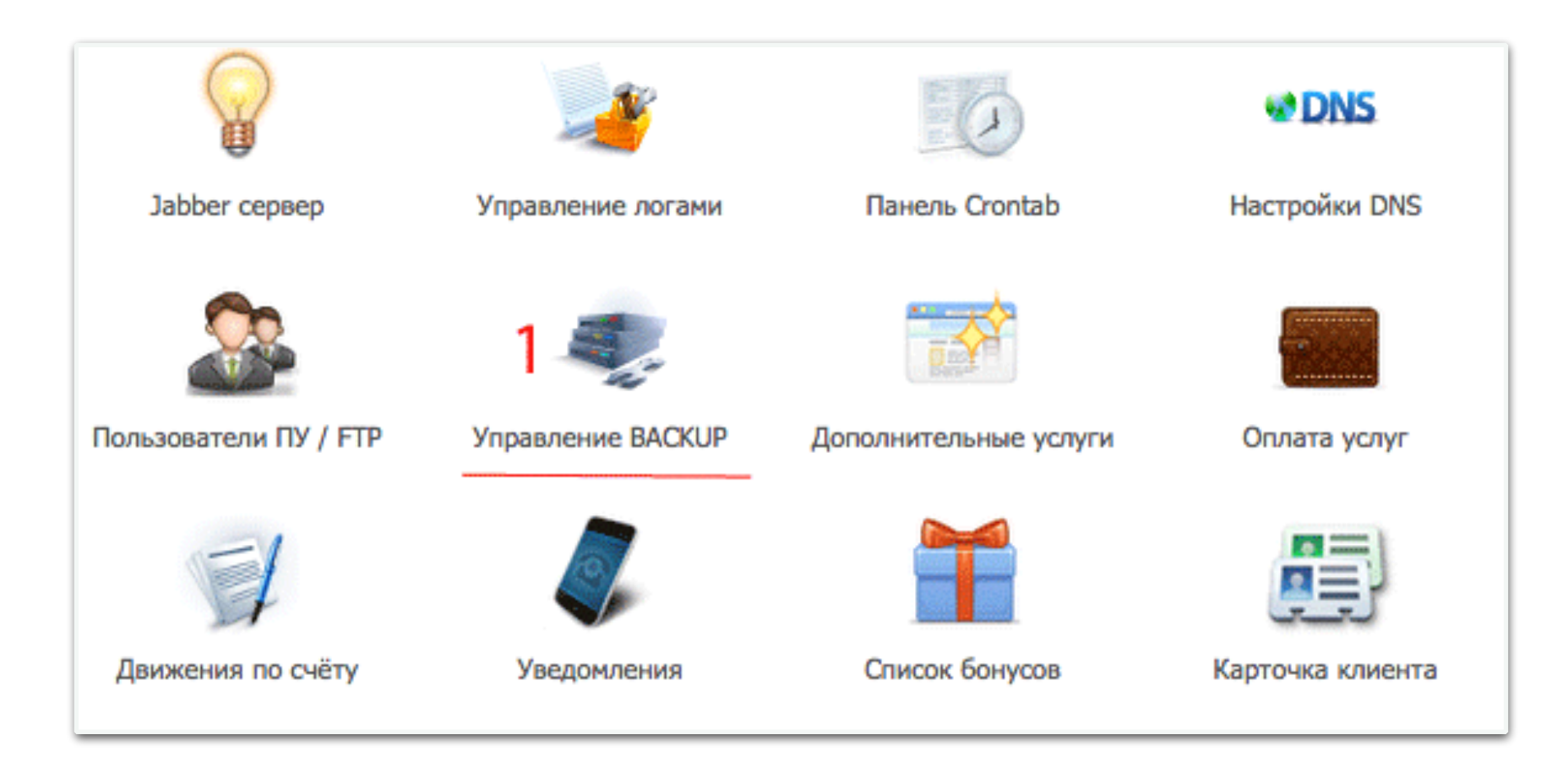

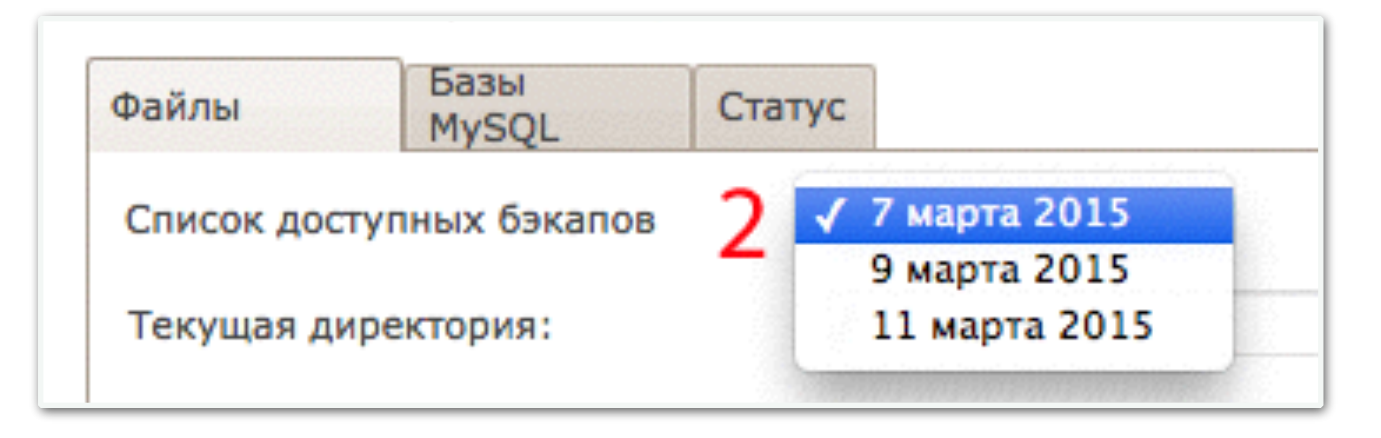

### Шаг 2

#### Отключить все плагины

- 1. перейти в раздел «Плагины»
- 2. перейти в подменю «Установленные»
- 3. перейти во вкладку «Активные»
- 4. поставить галочку напротив слова «Плагин»
- 5. из списка выбрать «Деактивировать»
- 6. нажать на кнопку «Применить»

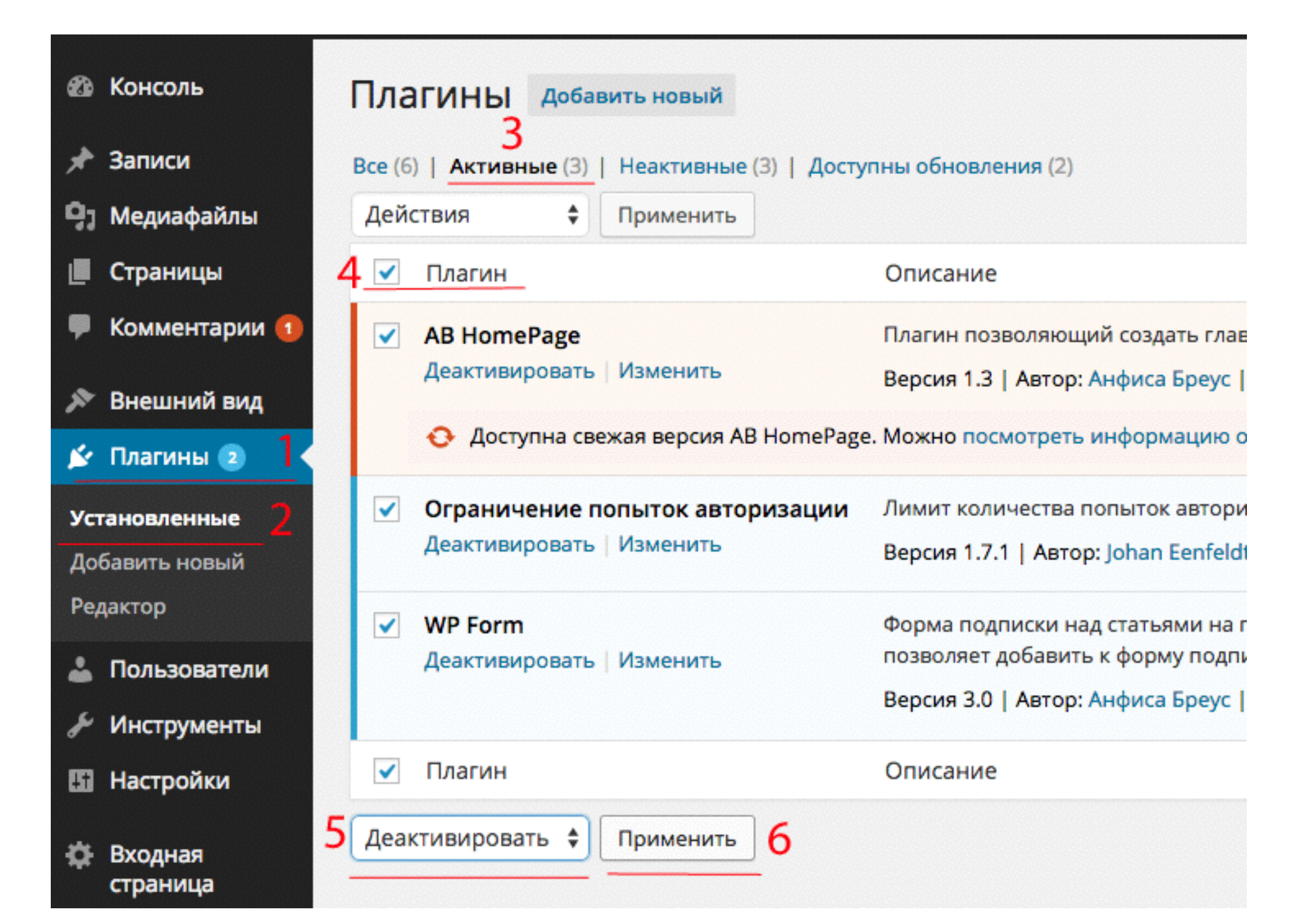

### Шаг З

#### Обновить WordPress

- 1. перейти в раздел «Консоль»
- 2. перейти в подменю «Обновления»
- 3. нажать на кнопку «Обновить сейчас» (убедитесь, что это русская версия ru\_RU)

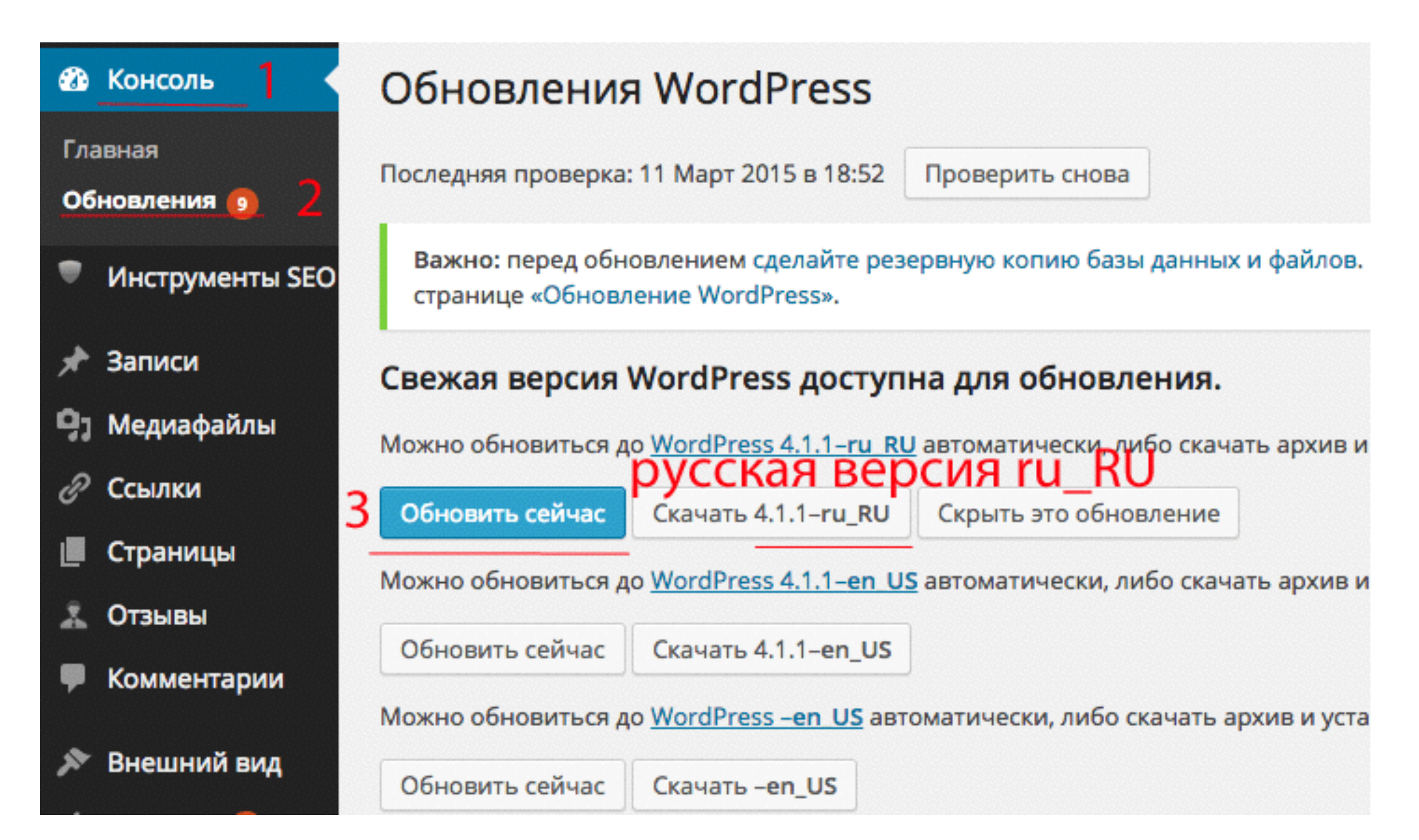

### Шаг 4

1. перейти в раздел «Плагины»

- 2. перейти в подменю «Установленные»
- 3. перейти во вкладку «Недавно активные»
- 4. нажать на ссылку «Активировать» повторить пункт 4 со всеми плагинами

#### Активировать плагины один за другим

| 🚯 🕋 AB-Inspiration | 🕑 2 🏓 1 🕂 Добавить                              |                                     |
|--------------------|-------------------------------------------------|-------------------------------------|
| 🕼 Консоль          | Плагины добавить новый 3                        |                                     |
| 🖈 Записи           | Все (6)   Неактивные (6)   Недавно активные (3) | Доступно обновление (1)             |
| 9ј Медиафайлы      | Действия 🗘 Применить Очистит                    | ъ список                            |
| 📕 Страницы         | Плагин С                                        | писание                             |
| 🛡 Комментарии 🚺    | AB HomePage                                     | лагин позволяющий создать глав      |
| 🔊 Внешний вид      | 4 Активировать Изменить Удалить В               | ерсия 1.3   Автор: Анфиса Бреус     |
| 💉 Плагины 🕣 丨      | Ограничение попыток авторизации Л               | имит количества попыток автори:     |
| Установленные 2    | 4 Активировать Изменить Удалить В               | ерсия 1.7.1   Автор: Johan Eenfeldt |
| Добавить новый     | WP Form Φ                                       | орма подписки над статьями на г/    |
| Редактор           | 4 Активировать Изменить Удалить п               | озволяет добавить к форму подпи     |
| 🕹 Пользователи     | B                                               | ерсия 3.0   Автор: Анфиса Бреус   , |
| 🖋 Инструменты      | Плагин О                                        | писание                             |
| 🖪 Настройки        | Действия 🗘 Применить Очистит                    | ъ список                            |

### Шаг 5

Проверить блог

перейти на сайт и проверить:

внешний вид
 виджеты
 виджеты
 работу плагинов

# Как правильно обновить плагин (2 способа)

сложность: 1

### Раздел «Обновления»

- 1. перейти в раздел «Консоль»
- 2. перейти в подменю «Обновления»
- 3. на странице ниже в блоке «Плагины» поставить галочку напротив слова «Выделить все»
- 4. нажать на кнопку «Обновить плагины»

| 🚳 Консоль 📘 🧹     | Плагины                                                                                                    |
|-------------------|----------------------------------------------------------------------------------------------------|
| Главная           | Для следующих плагинов доступны обновления. Выберите, какие из них вы хотите обновить, :                                                     |
| Обновления 🔁 🙎    | Обновить плагины                                                                                                    |
| 🖈 Записи          | 3 🗹 Выделить все                                                                                                    |
| 9ј Медиафайлы     | AB HomePage                                                                                                    |
| 📕 Страницы        | Совместимость с WordPress 4.1.1: Нет данных                                                                                                  |
| 투 Комментарии 🚺   | ✓ Akismet                                                                                                    |
| 🔊 Внешний вид     | Вы используете версию 3.0.4. Обновить до 3.1. Посмотреть информацию о версии 3.1.<br>Совместимость с WordPress 4.1.1: 100% (согласно автору) |
| 🖆 Плагины 🚺       |                                                                                                    |
| 👗 Пользователи    | Выделить все                                                                                                    |
| 🖋 Инструменты 🛛 🗛 | Обновить плагины                                                                                                    |

### Раздел «Плагины»

1. перейти в раздел «Плагины»

- 2. перейти в подменю «Установленные»
- 3. перейти во вкладку «Доступные обновления»
- 4. поставить галочку напротив слова «Плагин»
- 5. из списка выбрать «Обновить»
- 6. нажать на кнопку «Применить»

| 🖚 Консоль        | Пла    | ГИНЫ Добавить новый                    | 2                                                                          |
|------------------|--------|----------------------------------------|----------------------------------------------------------------------------|
| 🖈 Записи         | Bce (6 | )   Активные (3)   Неактивные (3)   До | оступны обновления (2)                                                     |
| 9ј Медиафайлы    | Дей    | ствия 🗘 Применить                      |                                                                            |
| 📕 Страницы       | 4 🗸    | Плагин                                 | Описание                                                                   |
| 🗭 Комментарии 🚺  | ~      | AB HomePage                            | Плагин позволяющий создать главну                                          |
| 🔊 Внешний вид    |        | Деактивировать   Изменить              | Версия 1.3   Автор: Анфиса Бреус   П                                       |
| 🖄 Плагины 💿 1    |        | 📀 Доступна свежая версия AB Home       | Page. Можно посмотреть информацию                                          |
| Установленные 2  | ~      | Akismet                                | Вполне возможно, что используемый<br>защитить ваш блог от спама в комм     |
| Добавить новый   |        | Активировать   изменить   удалить      | спама, даже когда вы спите. С чего на                                      |
| Редактор         |        |                                        | описания; 2) Зарегистрируйтесь, что<br>настройки Akismet и введите свой AP |
| 🚢 Пользователи   |        |                                        | Версия 3.0.4   Автор: Automattic   Пеј                                     |
| 差 Инструменты    |        | 📀 Доступна свежая версия Akismet. N    | ожно посмотреть информацию о вере                                          |
| 🖪 Настройки      | ~      | Плагин                                 | Описание                                                                   |
| Входная страница | Обн    | овить 🗘 Применить 6                    |                                                                            |

# Как правильно обновить шаблон

сложность: 1

### Раздел «Обновления»

- 1. перейти в раздел «Консоль»
- 2. перейти в подменю «Обновления»
- 3. на странице ниже в блоке «Темы» поставить галочку напротив темы
- 4. нажать на кнопку «Обновить темы»

| 🚳 Консоль                                                                | Плагины                                                                                                    |
|--------------------------------------------------------------------------|----------------------------------------------------------------------------------------------------|
| Главная<br>Обновления 🚹 🔰 🔒                                              | Ваши плагины не требуют обновления.<br><b>Темы</b>                                                                                                    |
| <ul><li>Записи</li><li>Медиафайлы</li><li>Страницы</li></ul>             | Для следующих тем доступны обновления. Выберите, какие из них вы хоти<br>Обратите внимание: Все изменения, сделанные вами в файлах тем, будут у<br>Обновить темы |
| 투 Комментарии 🚺                                                          | ✓ Выделить все                                                                                                    |
| Внешний вид Плагины                                                      | 3 🗹 АВ-Inspiration Вы используете версию 5.6. Обновить до 5.7.                                                                                                   |
| <ul> <li>Пользователи</li> <li>Инструменты</li> <li>Настройки</li> </ul> | <ul> <li>Выделить все</li> <li>Обновить темы</li> </ul>                                                                                                    |

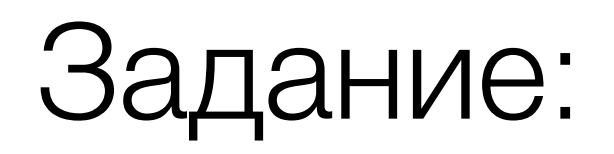

1. Проверить есть ли обновления

2.Обновить WordPress (5 шагов) - если необходимо

3.Обновить плагины

4.Обновить шаблон

### Урок №5

### Бэкап файлов и базы данных WordPress

#### (сложность 2,3)

Вопросы:

- Что такое BackUp и зачем нужно делать
- Как часто нужно делать BackUp
- Где посмотреть Бэкап блога на хостинге и скачать его
- Как делать бэкап с помощью плагина
- Как восстановить блог с помощью скаченных файлов блога и дампа базы данных

### Четверг, 16 марта, в 18.00

### Ресурсы

http://wptraining.ru - записи вебинаров

http://wpwebinar.ru - вход на вебинары

http://anfisabreus.ru - записи вебинаров, обсуждение вебинаров

https://vk.com/wpblog.club - группа в контакте